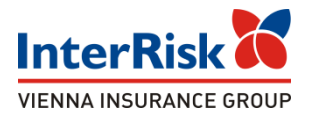

#### Ubezpieczenie Edu Plus i OC online w InterRisk

#### dla Studentów Akademii Wincentego Pola w Lublinie

#### Proces zakupu polisy grupowej online po stronie Studenta – możliwość przystąpienia do umowy grupowej w terminie do 31.01.2024r.

Uwaga! Po tym terminie dostęp do oferty i ubezpieczenia NNW / OC będzie zamknięty.

### iKlient – proces zakupu online polisy grupowej Edu Plus

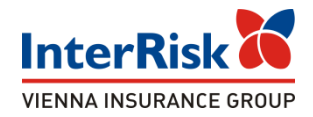

Klient chcąc sprawdzić warianty ubezpieczenia Edu Plus musi mieć numer ID Klienta (HASŁO), który jest na stałe przypisany do określonej oferty - polisy. Numer ID należy wprowadzić na udostępnionej podstronie w portalu iKlient: <u>https://klient.interrisk.pl/EduPlusOnline</u>

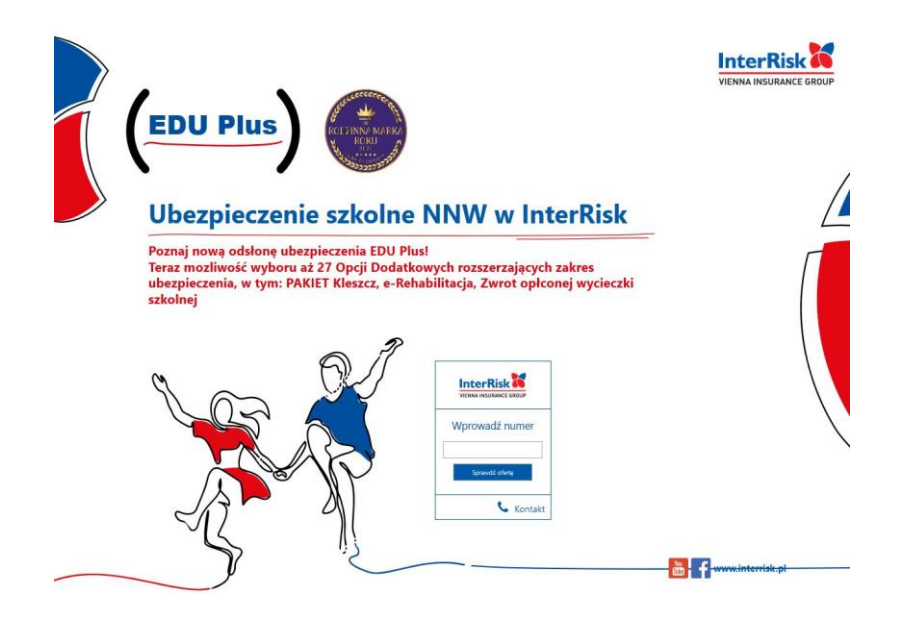

Zapoznaj się z naszą propozycją i kup ubezpieczenie w 3 krokach:

> Wejdź na stronę: https://klient.interrisk.pl/EduPlusOnline

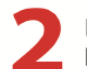

Podaj nr ID klienta lub zeskanuj kod QR, który przekieruje na stronę oferty

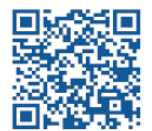

hek3n

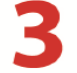

Wybierz interesujący Cię wariant i opłać składkę

#### iKlient – wykupienie polisy Edu Plus

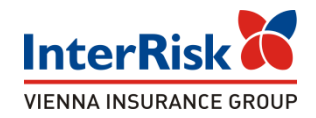

Po wybraniu opcji "Sprawdź ofertę" zostanie wyświetlony ekran z prezentacją ofert ubezpieczenia szkolnego / AKADEMICKIEGO

# Witaj, przygotowaliśmy 1 ofertę ubezpieczenia szkolnego specjalnie dla Ciebie!

#### Ubezpieczający: AKADEMIA NAUK STOSOWANYCH WINCENTEGO POLA W LUBLINIE

Oferta dla dzieci/uczniów/studentów: STUDENTÓW AKADEMII NAUK STOSOWANYCH W LUBLINIE

|                                                               |                | Wariant I               |
|---------------------------------------------------------------|----------------|-------------------------|
|                                                               | Składka roczna | 50,00 zł                |
| Suma ubezpieczenia (SU)                                       |                | 15 000 zł               |
| Okres ubezpieczenia*<br>*z zastrzeżeniem zapisów OWU EDU PLUS |                | 2023-10-01 - 2024-09-30 |
| Opcja ubezpieczenia                                           |                | Podstawowa              |

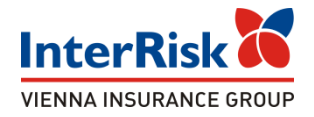

EKRAN utworzonej oferty wirtualnej będzie zawierał informację o określonych wariantach NNW/ OC do wyboru.

Przy każdym wariancie będą informacje o rozszerzeniach dodatkowych polisy, sumach

ubezpieczenia, opcjach dodatkowych i składce.

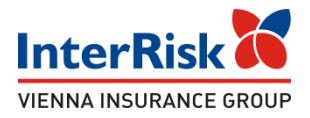

Pod każdym z wariantów (dół strony ekranu) jest dostępna opcja - "Kup ubezpieczenie". Przed jej wybraniem Student powinien zapoznać się z OWU, możliwym do pobrania w dolnej części strony, oraz potwierdzić ten fakt zaznaczeniem checkbox'a przy oświadczeniu.

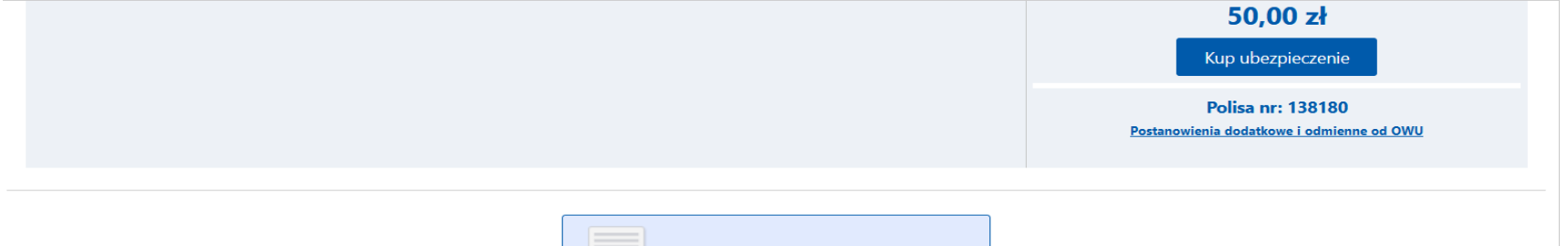

Ogólne Warunki Ubezpieczenia

Wyrażam zgodę na doręczenie Ogólnych Warunków Ubezpieczenia EDU PLUS zatwierdzonych uchwałą nr 01/18/04/2023 Zarządu InterRisk TU S.A. Vienna Insurance Group z dnia 18 kwietnia 2023 r. oraz Ogólnych Warunków Ubezpieczenia odpowiedzialności cywilnej osób fizycznych w życiu prywatnym oraz nauczycieli i dyrektorów placówek oświatowych w ramach oferty EDU PLUS zatwierdzonych uchwałą nr 05/06/07/2021 Zarządu InterRisk TU S.A. Vienna Insurance Group z dnia 6 lipca 2021 r., Postanowień Dodatkowych i Odmiennych od Ogólnych Warunków Ubezpieczenia oraz informacji, o których mowa w art. 17 ust. 1 ustawy o działalności ubezpieczeniowej i reasekuracyjnej na innym trwałym nośniku niż na piśmie. [\*]

Oświadczam, że otrzymałem(am) i zapoznałem(am) się z warunkami umowy ubezpieczenia, w tym z Ogólnymi Warunkami Ubezpieczenia EDU PLUS zatwierdzonymi uchwałą nr 01/18/04/2023 Zarządu InterRisk TU S.A. Vienna Insurance Group z dnia 18 kwietnia 2023 r. ("OWU"), Ogólnymi Warunkami Ubezpieczenia odpowiedzialności cywilnej osób fizycznych w życiu prywatnym oraz nauczycieli i dyrektorów placówek oświatowych w ramach oferty EDU PLUS zatwierdzonymi uchwałą nr 05/06/07/2021 Zarządu InterRisk TU S.A. Vienna Insurance Group z dnia 6 lipca 2021 r., Postanowieniami Dodatkowymi i Odmiennymi od Ogólnych Warunków Ubezpieczenia oraz informacją o której mowa w art. 17 ust. 1 ustawy o działalności ubezpieczeniowej i reasekuracyjnej, informacją dotyczącą możliwości i procedury złożenia i rozpatrzenia skarg i reklamacji, organu właściwego do ich rozpatrzenia oraz pozasądowego rozpatrywania sporów. [\*]

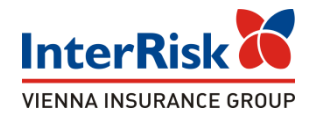

Po wybraniu opcji ubezpieczenia na kolejnym ekranie Klient uzupełnia dane osoby zgłaszającej do ubezpieczenia - STUDENTA.

Dane każdego ubezpieczonego STUDENTA - dodajemy przyciskiem -

Dodaj osobę.

|                     | Wybrałe                           | ś ubezpiec                           | czenie szk                        | colne        |
|---------------------|-----------------------------------|--------------------------------------|-----------------------------------|--------------|
|                     |                                   |                                      |                                   | -            |
| Uzupełnij c         | lane osoby zgłaszającej o         | sobę Ubezpieczoną 🔇                  |                                   |              |
|                     |                                   |                                      |                                   |              |
| (osoba Ube:         | zpieczona a w przypadku ub        | nezpieczenia niepełnoletr            | nich dzieci – dane rodzi          | ica lub opie |
| (osoba Ube:<br>Imię | zpieczona a w przypadku ut<br>JAN | ezpieczenia niepełnoletr<br>Nazwisko | nich dzieci – dane rodzi<br>Nowak | ica lub opie |

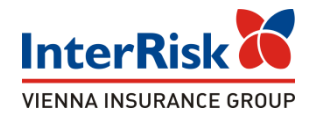

Po uzupełnieniu danych należy przejść do podsumowania:

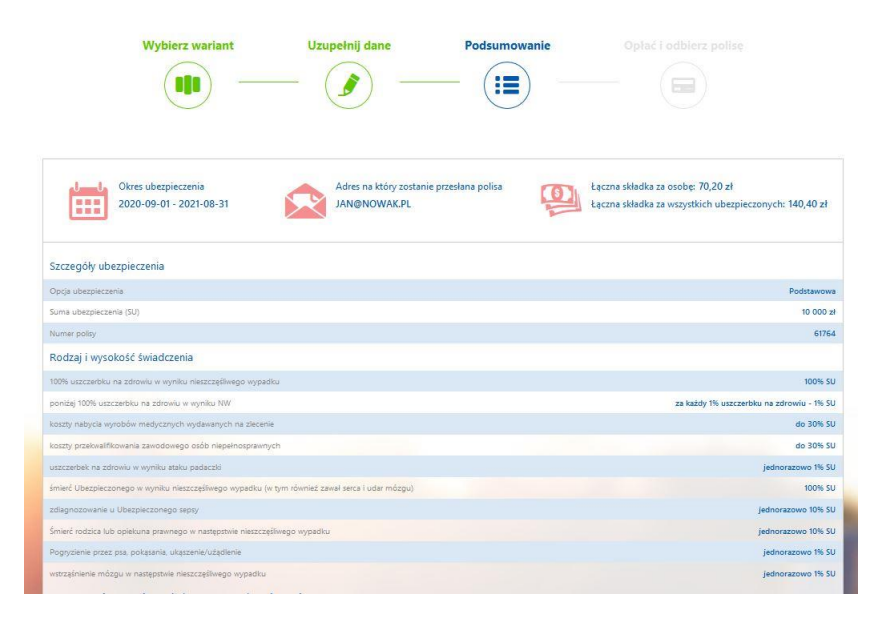

Zostaną wyświetlone dane odnośnie ubezpieczenia takie jak okres ubezpieczenia, łączna składka, opis wybranego wariantu.

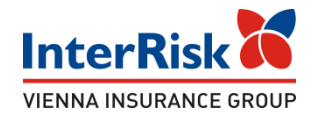

## Na ekranie podsumowania widzimy również informację o osobach objętych ubezpieczeniem:

| Rozszerzenia      | a o Opcje Dodatkowe (su                                     | ma ubezpieczenia)      |                    |                                                     |
|-------------------|-------------------------------------------------------------|------------------------|--------------------|-----------------------------------------------------|
| Śmierć Ubezpiec   | Śmierć Ubezpieczonego w następstwie wypadku komunikacyjnego |                        |                    | SU: 20 000 zł<br>Wysokość świadczenia: 20 000 zł    |
| Koszty leczenia j | po ekspozycji                                               |                        |                    | SU: 1 000 zł<br>Wysokość świadczenia: do 1 000 zł   |
| e-Rehabilitacja   |                                                             |                        |                    | SU: 5 000 zł<br>Wysokość świadczenia: zgodnie z OWU |
| Asysta prawna     |                                                             |                        |                    | SU: 500 zł<br>Wysokość świadczenia: zgodnie z OWU   |
| L.p.              | Imię i Nazwisko                                             | PESEL / data urodzenia | Adres zamieszkania | Składka za osobę                                    |

W tym miejscu Klient / student po weryfikacji danych może zakupić ubezpieczenie przechodząc do systemu płatności, bądź zrezygnować z zakupu używając akcji "Wstecz".

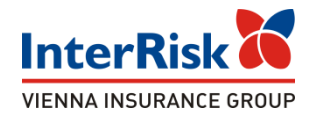

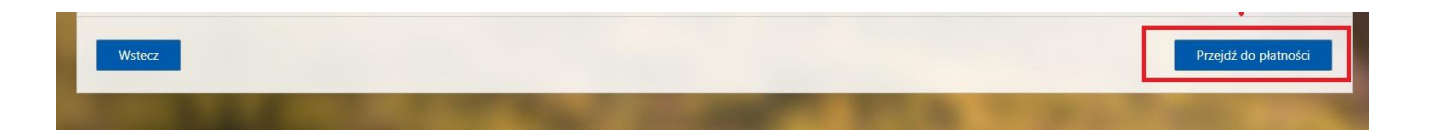

Po kliknięciu w przycisk "Przejdź do płatności" Klient przekierowywany jest do systemy płatniczego PayU.

Na stronie operatora pośredniczącego Klient / STUDENT dokonuje zapłaty za polisę w preferowany przez siebie sposób - wybrany spośród opcji udostępniony przez PayU.

Uwaga! W przypadku braku opłaty składki ubezpieczenie nie zostaje zawarte.

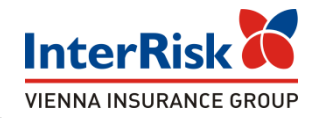

W przypadku poprawianie zakończonej płatności informacja z danymi Klienta odkładana jest na liście ubezpieczonych którzy dokonali płatności przez PayU, dostępnej dla uprawnionych pracowników InterRisk, natomiast dla Klienta wyświetlony zostaje komunikat końcowy z podziękowaniem

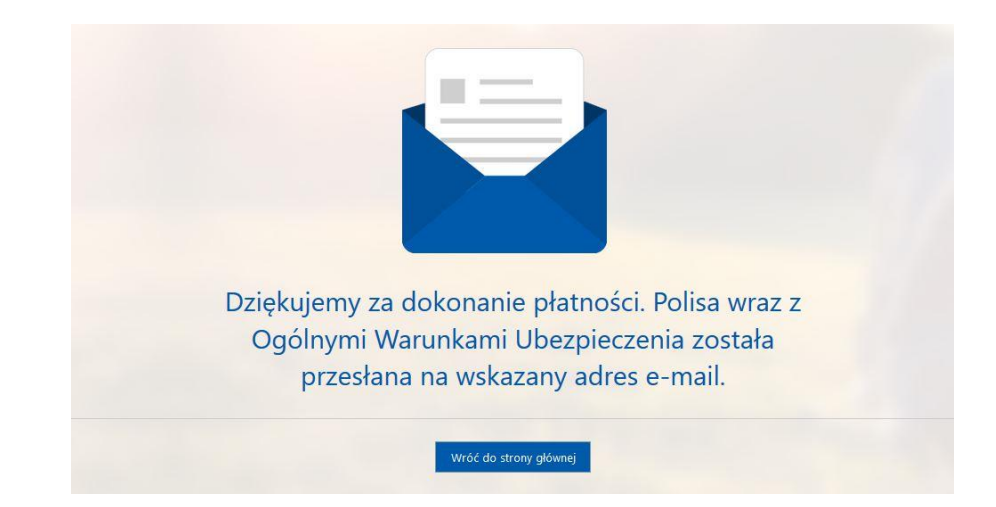

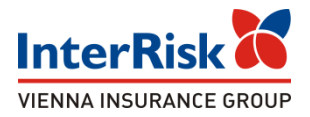

Jako potwierdzenie przystąpienia do ubezpieczenia, po dokonaniu płatności Klient otrzymuje na wskazany w formularzu zakupu e-mail wiadomość zawierającą:

- ✓ OWU Edu Plus, OWU OC,
- certyfikat potwierdzający przystąpienie do ubezpieczenia,
- ✓ zakres ubezpieczenia,
- instrukcję zgłaszania roszczenia szkodowego.

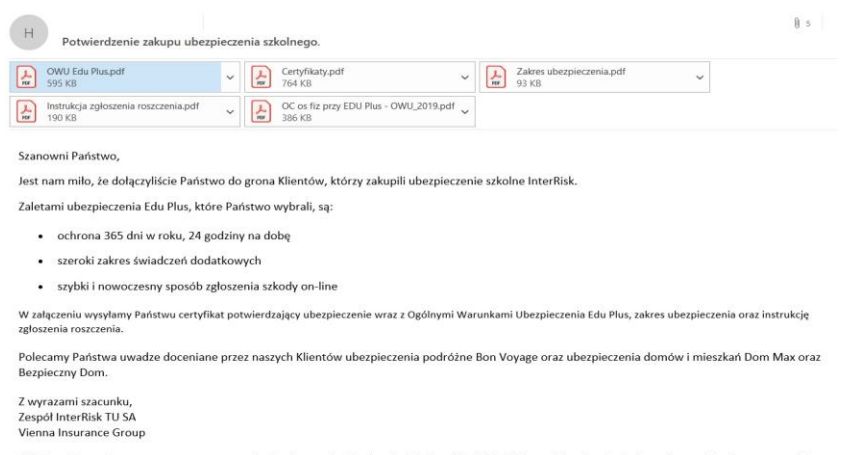

Wiadomość została wygenerowana automatycznie. Prosimy na nią nie odpowiadać. W razie jakichkolwiek pytań jesteśmy do Państwa dyspozycji pod numerem telefonu InterRisk Kontakt 22 575 25 25.